## **AVRUPA KODLAMA HAFTASI**

Sevgili Öğrenciler;

Avrupa Kodlama Haftası kapsamında code.org sitesinden yapacağınız çalışmalara ulaşmak için izleyeceğiniz adımlar şunlardır:

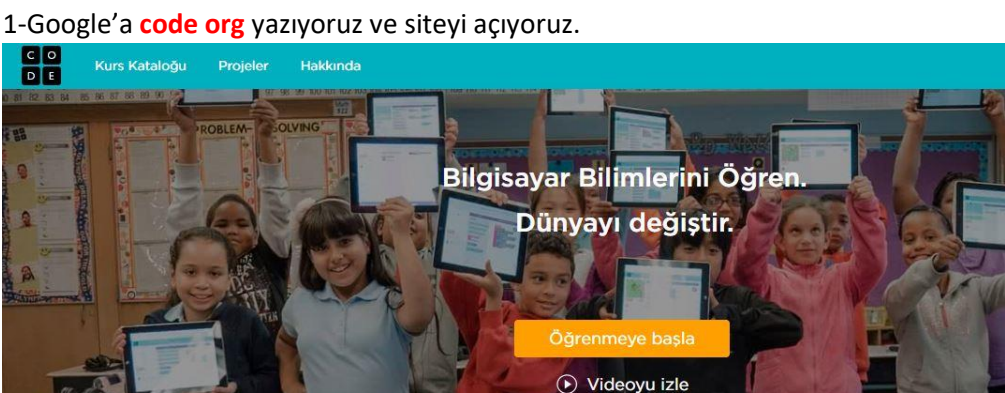

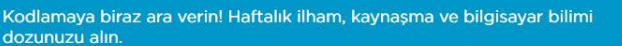

Daha fazla bilgi edinin

Giriş Yap

2- Sitenin sol üst köşesinde Giriş Yap butonuna tıklıyoruz.

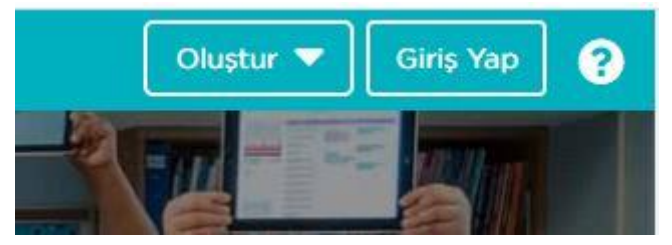

3- Açılan sayfanın sağ tarafındaki 6 Harfli Bölüm Kodunuzu Girin yazısının altına Sınıf şifrelerimizi yazıyoruz. (Sınıf şifrelerimiz okul sitemizdedir.)

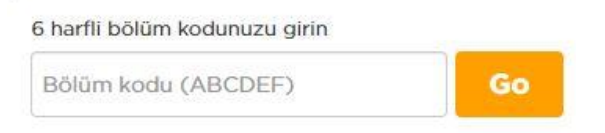

4-Açılan sayfadan İsmimizin üzerine tıklıyoruz. Adımızı tıkladıktan sonra aşağıya gelen karakterlerden kendi Giriş karakterimize tıklıyoruz. Sonra Giriş Yap'a tıklıyoruz. (Giriş karakterlerimiz okul sitemizdedir.)

## YSS-5B bölümüne hoşgeldiniz

Adınızı seçin\* AHMET KAYRA AHSEN DURU BARAN BATUHAN CEYLIN A CEYLIN F DEMIRHAN EMRE ENZEL EMINE EREN ELA GÖKTUĞ HATICE HAYAL IŞIK TAN MERT MEVLÜT MEYRA DERİN MUHAMMED NAZLI GÜL NEŞE NUR NISANUR ORHAN KARTAL PELÍN SALAH TEVFIKCAN TUANA NAZ UMUT ÇA UMUT ÇE YUSUF BUĞRA ÖMER Şimdi gizli resminizi bulun

5- Çalışma yapacağımız sayfa önümüzde açılmıştır. Burada beyaz kutucuklar henüz hiç başlamadığımız çalışmalarımız, yeşil kutucuklar ise başlayıp bitirdiğimiz kutucuklardır.

## Kurs 1

Yeni okuyucular için Kurs 1 ile başlayın. Yeni okuyucuların bilgisayar programı oluşturmalarında yardımcı olması, problem çözmedeki becerile yapabilmeleri ve başkaları ile birlikte çalışabilmeleri için tasarlanmıştır. Dersin sonunda, öğrenciler, paylaşabilecekleri kendi farklı hikayelerini v oluşturabilecekler. Anaokulu ve 1. sınıfları için önerilir.

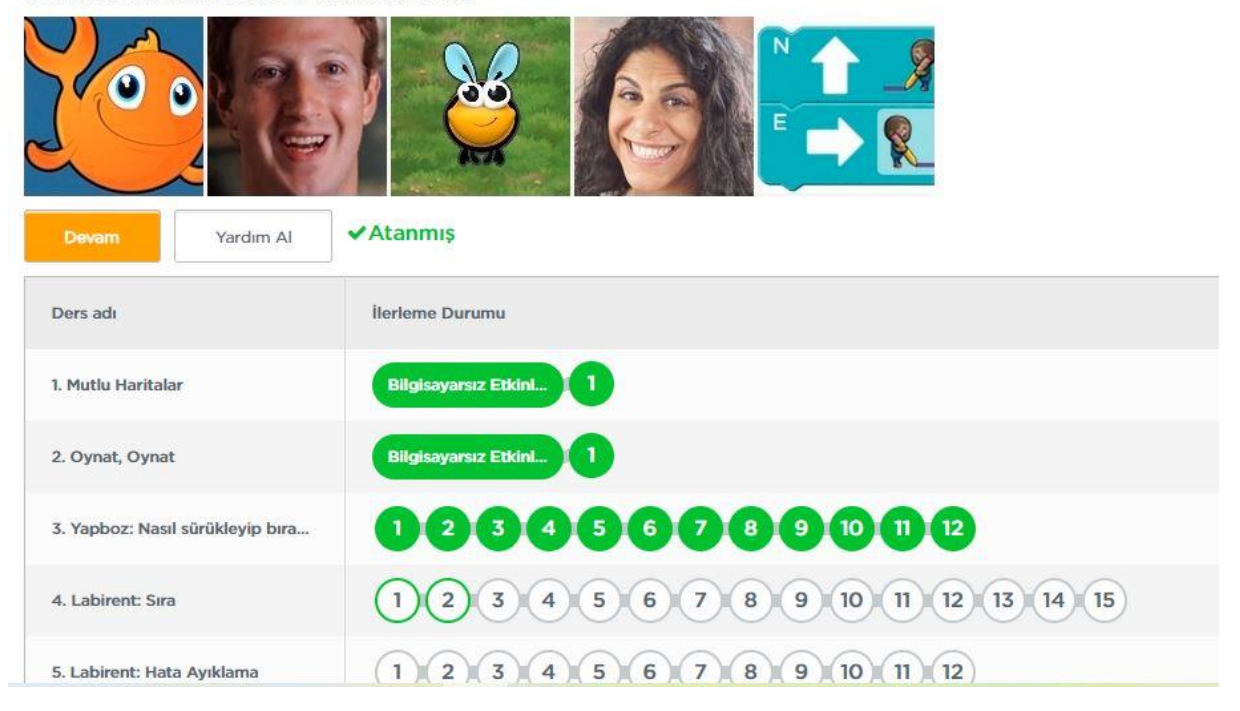